PI Approval cheat sheet:

• The PI will receive an email with subject line: Direct Retro PI Approval Needed.

## • The body of the email will be:

| UNIVERSITY & MARYLAND<br>BALTIMORE                                                             |
|------------------------------------------------------------------------------------------------|
| TEST EMAIL                                                                                     |
| Request Number: 45                                                                             |
| Please Approve/Decline the following DR Request for Beryl Gwan - Manager, Costing & Compliance |
| Use this link to <u>Approve/Decline</u>                                                        |
|                                                                                                |

• The PI will click on the link <u>Approve/Decline</u> which will take them to the database. They will use their single sign on to access the form.

The top part of the screen is where the PI will:

- Approve/Decline select from the dropdown menu
- Enter their initials as proof of review
- **Provide a comment if necessary –** under comments
- Then submit then click submit

| eUMB Direct Retro PI Approval                                                                                |
|----------------------------------------------------------------------------------------------------|
| This Direct Retro request requires your approval. Please review the request below and complete this section. |
| Approve/Decline Pl Name                                                                                      |
| Michelle Ward                                                                                                |
| PI Emplid                                                                                                    |
| 019099                                                                                                    |
| Initials                                                                                                    |
|                                                                                                    |
| Date                                                                                                    |
| 08/18/2020                                                                                                   |
| Comments                                                                                                    |
|                                                                                                    |
| Submit                                                                                                    |

## The bottom portion provides the details of the request:

- **Request for** the employee name, Dept. Name, the preparer, the preparer's email and phone number.
- Fiscal Year and Pay periods
- $\circ~$  Credit and Debit Quantum Account Combo and HRMS codes
- The explanations for the cost transfer.
- Uploaded Documents.

| mployee Name: Tracy Nguyen                                                                                                    | - Accountant I                                                                                                    |                                                                         |                                                            |                  |                                                   |    |                    |
|----------------------------------------------------------------------------------------------------|----------------------------------------------------------------------------------------------------|-------------------------------------------------------------------------|------------------------------------------------------------|------------------|---------------------------------------------------|----|--------------------|
| ept Name: Spon Proj Acctng                                                                                                    | Compliance                                                                                                    |                                                                         |                                                            |                  |                                                   |    |                    |
| repared By: Michelle Ward                                                                                                    |                                                                                                    |                                                                         |                                                            |                  |                                                   |    |                    |
| reparer Email: michelle.ward@                                                                                                    | umaryland.edu                                                                                                    |                                                                         |                                                            |                  |                                                   |    |                    |
| reparer Phone: 410 706 2904                                                                                                    |                                                                                                    |                                                                         |                                                            |                  |                                                   |    |                    |
| Fiscal Year and Pay Peri                                                                                                    | ods                                                                                                    |                                                                         |                                                            |                  |                                                   |    |                    |
| Fiscal Year                                                                                                    |                                                                                                    |                                                                         | 2020                                                       |                  |                                                   |    |                    |
| From Pay Period(FY-PP)                                                                                                    |                                                                                                    |                                                                         | 20-14                                                      | To Pay Period    | d(FY-PP)                                          |    | 20-26              |
| Ise Period XX-27 for dates afte                                                                                                    | period end date of X                                                                                                    | uest and is it archived                                                 | i? You will be able to upload                              | archived letters | s later in this form.                             |    |                    |
| Ise Period XX-27 for dates afte<br>Archived - Is there an efort fo<br>Answer: No<br>Certified - Is there a certified of<br>Amswer: No<br>Certifier Employed - Is certif<br>Answer: Yes<br>Credit Quantum Account                                                                           | period end date of X<br>m related to this requ<br>ffort form related to t<br>er active employer?<br>Combo and HR               | uest and is it archived<br>his request?                                 | i? You will be able to upload                              | archived letters | s later in this form.                             |    |                    |
| Ise Period XX-27 for dates afte<br>Archived - Is there an efort fo<br>Answer: No<br>Certified - Is there a certified of<br>Amswer: No<br>Certifier Employed - Is certif<br>Answer: Yes<br>Credit Quantum Account<br>IONSPON (From):                                                        | period end date of X<br>m related to this requ<br>ffort form related to t<br>er active employer?<br>Combo and HR               | uest and is it archived<br>his request?                                 | i? You will be able to upload                              | archived letters | s later in this form.                             |    |                    |
| Ise Period XX-27 for dates afte<br>Archived - Is there an efort fo<br>Answer: No<br>Certified - Is there a certified of<br>Amswer: No<br>Certifier Employed - Is certified<br>Answer: Yes<br>Credit Quantum Account<br>IONSPON (From):<br>HRMS                                             | period end date of X<br>m related to this requ<br>ffort form related to t<br>er active employer?<br>Combo and HR<br>Combo Code | uest and is it archived<br>his request?                                 | i? You will be able to upload                              | archived letters | s later in this form.                             |    | Purpose            |
| Ise Period XX-27 for dates afte<br>Archived - Is there an efort fo<br>Answer: No<br>Certified - Is there a certified of<br>Amswer: No<br>Certifier Employed - Is certified<br>Answer: Yes<br>Credit Quantum Account<br>IONSPON (From):<br>HRMS<br>N/A                                      | period end date of X<br>m related to this requ<br>ffort form related to t<br>er active employer?<br>Combo and HR<br>Combo Code | uest and is it archived<br>his request?                                 | i? You will be able to upload                              | archived letters | s later in this form.                             |    | Purpose            |
| Ise Period XX-27 for dates after<br>Archived - Is there an efort fo<br>Answer: No<br>Certified - Is there a certified of<br>Amswer: No<br>Certifier Employed - Is certified<br>Answer: Yes<br>Credit Quantum Account<br>IONSPON (From):<br>IRMS<br>N/A<br>IPON (From):                     | period end date of X<br>m related to this requ<br>ffort form related to t<br>er active employer?<br>Combo and HR<br>Combo Code | Jest and is it archived<br>his request?                                 | i? You will be able to upload                              | archived letters | s later in this form.                             |    | Purpose            |
| Ise Period XX-27 for dates after<br>Archived - Is there an efort for<br>Answer: No<br>Certified - Is there a certified of<br>Amswer: No<br>Certifier Employed - Is certified<br>Answer: Yes<br>Credit Quantum Account<br>IONSPON (From):<br>HRMS<br>N/A<br>HPON (From):<br>HRMS Combo Code | period end date of X m related to this requ ffort form related to t er active employer? Combo and HR Combo Code Org            | Ar20 till 0030/AA<br>Jest and is it archived<br>his request?<br>MS Code | (? You will be able to upload<br>Source<br>Award Funding S | ource            | s later in this form.  Function Function Function | pe | Purpose<br>Purpose |

NONSPON (To)

| All cost transfers must include an explanation. I his explanation should address the following three questions:                                                                                                    |
|----------------------------------------------------------------------------------------------------|
| 1. Why the chartstring being charged is appropriate.*                                                                                                    |
| abc                                                                                                    |
| 2. How the amount being transferred was determined.*                                                                                                    |
| xyz                                                                                                    |
| 3. Why the charging was not correct on the original posting. An explanation merely stating that the transfer was made "to correct error" or "to transfer to correct project" is not sufficient.*                                                                                                    |
| 123                                                                                                    |
| Enter Debit Account Combo Owner who will approve this request (Enter name below)*                                                                                                    |
| Chris Raab - Manager, Web Development (25530031)                                                                                                    |
| Debit Account Combo Owner Department                                                                                                    |
| CITS Operations                                                                                                    |
|                                                                                                    |
| Additional Approval - For Transfers Over 90 Days From Original Transaction                                                                                                    |
| Additional Approval - For Transfers Over 90 Days From Original Transaction<br>Reason over 90 days late:<br>789 test                                                                                                    |
| Additional Approval - For Transfers Over 90 Days From Original Transaction         Reason over 90 days late:         789 test         PI Certification - enter PI name below (enter last name or first name and last name or emplid)                                                                                                    |
| Additional Approval - For Transfers Over 90 Days From Original Transaction         Reason over 90 days late:         789 test         PI Certification - enter PI name below (enter last name or first name and last name or emplid)         Michelle Ward - Dir, Sponsored Proj Acctg & Co (91850089)                                                                                                    |
| Additional Approval - For Transfers Over 90 Days From Original Transaction         Reason over 90 days late:         789 test         PI Certification - enter PI name below (enter last name or first name and last name or emplid)         Michelle Ward - Dir, Sponsored Proj Acctg & Co (91850089)         Comments                                                                                                    |
| Additional Approval - For Transfers Over 90 Days From Original Transaction         Reason over 90 days late:         789 test         PI Certification - enter PI name below (enter last name or first name and last name or emplid)         Michelle Ward - Dir, Sponsored Proj Acctg & Co (91850089)         Comments         Request Comments: testing to see PI approval screen                                                    |
| Additional Approval - For Transfers Over 90 Days From Original Transaction         Reason over 90 days late:         789 test         PI Certification - enter PI name below (enter last name or first name and last name or empilid)         Michelle Ward - Dir, Sponsored Proj Acctg & Co (91850089)         Comments         Request Comments: testing to see PI approval screen         Uploaded Files:                           |
| Additional Approval - For Transfers Over 90 Days From Original Transaction         Reason over 90 days late:         789 test         PI Certification - enter PI name below (enter last name or first name and last name or emplid)         Michelle Ward - Dir, Sponsored Proj Acctg & Co (91850089)         Comments         Request Comments: testing to see PI approval screen         Uploaded Files:         Uploaded Documents |

• Once submitted they will get the following message.

## eUMB Direct Retro

eUMB Direct Retro Form

Thank you. Your response was received successfully.